I-02 Rev 01 04/12/22

DESTINATARIO: Locales de Pizzería Popular.

RESPONSABLE: Franquiciado / Encargado/Responsable del local / Encargado de Cocina/Pizzero

OBJETIVO: Gestionar correctamente los pedidos de **MASAS**, **CAJAS DE PIZZA** y **UNIFORMES** mediante sistema web.

#### PROCEDIMIENTO

- 1. Relevar la necesidad de productos a solicitar.
- 2. Para realizar el PEDIDO ingresar a la siguiente dirección web: https://cucinago.ar/ords/r/ppdeposito/ppedidos/login\_desktop (desde un dispositivo móvil o PC).

| DODUL AD                       |  |
|--------------------------------|--|
|                                |  |
| PUPUAK                         |  |
|                                |  |
|                                |  |
|                                |  |
|                                |  |
| A Nombre de Usuario            |  |
|                                |  |
|                                |  |
|                                |  |
|                                |  |
| Contraseña                     |  |
|                                |  |
|                                |  |
|                                |  |
|                                |  |
| Recordar pombre de usuario (?) |  |
|                                |  |
|                                |  |
|                                |  |
|                                |  |
| Ingresar                       |  |
| in Bread                       |  |
|                                |  |
|                                |  |
|                                |  |
|                                |  |
|                                |  |
|                                |  |
|                                |  |
|                                |  |
|                                |  |
|                                |  |

3. Loguearse ingresando el NOMBRE DE USUARIO y CONTRASEÑA proporcionada por la responsable de planta. MANOS LIMPIAS S.A.S.

#### INSTRUCTIVO "GESTIÓN DE PEDIDOS EN SISTEMA WEB"

4. Ingresar a "NUEVO PEDIDO" y seleccionar de a uno según los artículos disponibles.

| Pedidos PP ×            | +                                      |   |   | ~ | - |   | > |
|-------------------------|----------------------------------------|---|---|---|---|---|---|
| ← → C 🔒 cucinasoft.com/ | apex/f?p=112:1:2626344085880::NO:::    | Ċ | ☆ | 1 | * | • |   |
| F POPULAR               |                                        |   |   |   | 8 |   | ~ |
| .‡∕ Nuevo Pedido        | Ver Pedido 义수                          |   |   |   |   |   |   |
| 우 Pedidos 🔶 >           |                                        |   |   |   |   |   |   |
|                         |                                        |   |   |   |   |   |   |
|                         | Familias                               |   |   |   |   | ~ |   |
|                         |                                        |   |   |   |   |   |   |
|                         | Buscar                                 |   |   |   |   |   |   |
|                         | MAGAG                                  |   |   |   |   |   |   |
|                         | CACHIN                                 |   |   |   |   |   |   |
|                         | BOLLO INTEGRAL                         |   |   |   |   |   |   |
|                         | BOLLO TRIGO                            |   |   |   |   | > |   |
|                         | BOLLO \$52                             |   |   |   |   |   |   |
|                         | CAJAS DE PIZZA                         |   |   |   |   |   |   |
|                         | CAJAS DE PIZZA   PACK X 100 UNID 54500 |   |   |   |   | > |   |
|                         | UNIFORMES                              |   |   |   |   |   |   |

5. **Ingresar la Cantidad** de unidades, bollos o pack según corresponda. Se puede observar en el mismo recuadro el valor y la unidad de venta de cada artículo.

**IMPORTANTE**: los **bollos de masas deben totalizar siempre en múltiplos de** <u>30 unidades</u> (1 bandeja contiene 30 unidades) y en el caso de fraccionar una bandeja será a la mitad hasta completar con la otra variedad de masa. POR EJEMPLO: Bollo Integral: 15 unidades y Bollo Trigo: 45 unidades, Total del pedido: 60 unidades (2 bandejas).

Se adjunta Tabla de Equivalencias (Bollos/Bandejas), para utilizar como guía.

I-02 Rev 01 04/12/22

| TABLA DE EQUIVALENCIA |          |        |          |        |          |        |          |
|-----------------------|----------|--------|----------|--------|----------|--------|----------|
| BOLLOS                | BANDEJAS | BOLLOS | BANDEJAS | BOLLOS | BANDEJAS | BOLLOS | BANDEJAS |
| 15                    | 0,5      | 315    | 10,5     | 615    | 20,5     | 915    | 30,5     |
| 30                    | 1        | 330    | 11       | 630    | 21       | 930    | 31       |
| 45                    | 1,5      | 345    | 11,5     | 645    | 21,5     | 945    | 31,5     |
| 60                    | 2        | 360    | 12       | 660    | 22       | 960    | 32       |
| 75                    | 2,5      | 375    | 12,5     | 675    | 22,5     | 975    | 32,5     |
| 90                    | 3        | 390    | 13       | 690    | 23       | 990    | 33       |
| 105                   | 3,5      | 405    | 13,5     | 705    | 23,5     | 1005   | 33,5     |
| 120                   | 4        | 420    | 14       | 720    | 24       | 1020   | 34       |
| 135                   | 4,5      | 435    | 14,5     | 735    | 24,5     | 1035   | 34,5     |
| 150                   | 5        | 450    | 15       | 750    | 25       | 1050   | 35       |
| 165                   | 5,5      | 465    | 15,5     | 765    | 25,5     | 1065   | 35,5     |
| 180                   | 6        | 480    | 16       | 780    | 26       | 1080   | 36       |
| 195                   | 6,5      | 495    | 16,5     | 795    | 26,5     | 1095   | 36,5     |
| 210                   | 7        | 510    | 17       | 810    | 27       | 1110   | 37       |
| 225                   | 7,5      | 525    | 17,5     | 825    | 27,5     | 1125   | 37,5     |
| 240                   | 8        | 540    | 18       | 840    | 28       | 1140   | 38       |
| 255                   | 8,5      | 555    | 18,5     | 855    | 28,5     | 1155   | 38,5     |
| 270                   | 9        | 570    | 19       | 870    | 29       | 1170   | 39       |
| 285                   | 9,5      | 585    | 19,5     | 885    | 29,5     | 1185   | 39,5     |
| 300                   | 10       | 600    | 20       | 900    | 30       | 1200   | 40       |

| 🖡 Pedidos PP 🛛 🗙          | +                                  | ~ - O X       |
|---------------------------|------------------------------------|---------------|
| ← → C 🔒 cucinasoft.com/ap | pex/f?p=112:1:2626344085880::NO::: | 🖻 🛧 🖊 🛤 🖬 🔕 🗄 |
| F POPULAR                 |                                    | ۷             |
| ∖±∕ Nuevo Pedido          | Cantidad Pedido                    | ×             |
| 안 Pedidos >               |                                    |               |
|                           |                                    |               |
|                           | Fam                                | ~             |
|                           | BOLLO INTEGRAL                     |               |
|                           | Bus                                |               |
|                           | Cantioad 15                        |               |
|                           |                                    | $\odot$       |
|                           | BO                                 |               |
|                           | BC Aceptar 🗹                       |               |
|                           | BO                                 |               |
|                           |                                    | >             |
|                           | PACK X 100 UNID \$4500             |               |
|                           | UNIFORMES                          |               |

- 6. Luego de ingresar la Cantidad en el artículo seleccionado, presionar **ACEPTAR** y continuar con la carga de otros artículos.
- 7. Se puede observar un resumen de los artículos pedidos (con sus cantidades) en la pantalla. Para finalizar la solicitud de pedidos, presionar "VER PEDIDO".

Elaborado por: Lic. MARCELA DÁVILA

| 🖡 Pedidos PP 🛛 🗙                                        | +                                 | ∨ – ⊔ ×       |
|---------------------------------------------------------|-----------------------------------|---------------|
| $\leftrightarrow$ $\rightarrow$ C $$ cucinasoft.com/ape | xx/f?p=112:1:2626344085880::NO::: | 🖻 🖈 🥖 🛊 🖬 🚺 🗄 |
| <b>POPULAR</b>                                          |                                   | ^             |
| ∖‡∕ Nuevo Pedido                                        | Ver Pedido 🖉                      |               |
| 역 Pedidos >                                             |                                   |               |
|                                                         |                                   |               |
|                                                         |                                   |               |
|                                                         | Familias                          | ~             |
|                                                         |                                   |               |
|                                                         | Buscar                            |               |
|                                                         |                                   |               |
|                                                         | MASAS                             |               |
|                                                         | BOLLO INTEGRAL                    | 15            |
|                                                         | BOLLO \$52                        | $\sim$        |
|                                                         | BOLLO TRIGO                       | 45            |
|                                                         | BOLLO \$52                        | $\sim$        |
|                                                         | CAJAS DE PIZZA                    | $\frown$      |
|                                                         | CAJAS DE PIZZA                    |               |
|                                                         | PACK X 100 UNID \$4500            | $\sim$        |
|                                                         | UNIFORMES                         | -             |

8. En la siguiente pantalla se observa la solicitud de pedido "Nuevo" con la cantidad, el precio de cada artículo y el Total del pedido.

**IMPORTANTE:** Revisar la solicitud para realizar modificaciones antes de enviar el pedido.

9. Presionar "Enviar Pedido" y verificar aviso de "Envío con éxito".

| 4  | Pedido                              | ×     | +                                      |            | ~ | -  |       | ×        |
|----|-------------------------------------|-------|----------------------------------------|------------|---|----|-------|----------|
| ←  | $\rightarrow$ C $\cong$ cucinasoft. | com/a | apex/f?p=112:17:2626344085880::NC:RP:: | ₽ \$       | 1 | *  |       |          |
| =  | PIZZEBÍA<br>POPULAR                 |       |                                        |            |   | Ş  | R     | <b>~</b> |
| ₩  | Nuevo Pedido                        |       |                                        |            |   |    |       | _        |
| بې | Pedidos                             | >     | << Agregar más productos               |            |   |    |       |          |
|    |                                     |       | Enviar Pedido 👾                        |            |   |    |       |          |
|    |                                     |       | · · · · · · · · · · · · · · · · · · ·  |            |   |    |       |          |
|    |                                     |       |                                        |            |   |    |       |          |
|    |                                     |       | Cliente<br>PP RUTA 20                  |            |   |    |       |          |
|    |                                     |       |                                        | _          |   |    |       |          |
|    |                                     |       | Agregar observación al pedido          |            |   |    |       |          |
|    |                                     |       | 1 x TAJAS DE PIZZA                     | \$4.500,00 | Û |    |       |          |
|    |                                     |       | 15 x BOLLO INTEGRAL                    | \$780,00   | Û |    |       |          |
|    |                                     |       | 45 x BOLLO TRIGO                       | \$2.340,00 | Û |    |       |          |
|    |                                     |       |                                        |            |   |    |       |          |
|    |                                     |       | I STAN                                 |            |   | \$ | 7620, | ,00      |
|    |                                     |       |                                        |            |   |    |       |          |
|    |                                     |       | Release 1.0                            |            |   |    |       |          |
|    |                                     |       |                                        |            |   |    |       |          |

| MANOS LIMPIAS |
|---------------|
| S.A.S.        |

| 🖡 Finalizado                                     | × +                               |                               |      | ∨ – ⊔ ×   |
|--------------------------------------------------|-----------------------------------|-------------------------------|------|-----------|
| $\leftrightarrow$ $\rightarrow$ C $\oplus$ cucin | hasoft.com/apex/f?p=112:23:262634 | 4085880::NO:RP::              | i€ ☆ | 🥖 🗯 🖬 🚳 E |
| = POPULAR                                        | <u>ا</u>                          |                               |      | <u>۲</u>  |
| ↓井. Nuevo Pedido                                 |                                   |                               |      |           |
| بِفٍ Pedidos                                     | >                                 |                               |      |           |
|                                                  |                                   | Pedido Enviado Nro.: 22       |      |           |
|                                                  |                                   | Su pedido se envio con éxito! |      |           |
|                                                  |                                   | Nuovo Podido ( <sup>61</sup>  |      |           |
|                                                  |                                   |                               |      |           |
|                                                  |                                   |                               |      |           |
|                                                  |                                   |                               |      |           |
|                                                  |                                   |                               |      |           |
|                                                  |                                   |                               |      |           |
|                                                  |                                   |                               |      |           |
|                                                  | Release 1.0                       |                               |      |           |
|                                                  |                                   |                               |      |           |